# STATE SEO Service Center LIBRARY OF OHIO

## 2024 Serials Check In Procedures

#### 2024 Serials Check In Procedure for Items using <u>Date</u> in the Call Number

- 1. Open the Serials Module.
- 2. Open the Serials Check In Wizard.

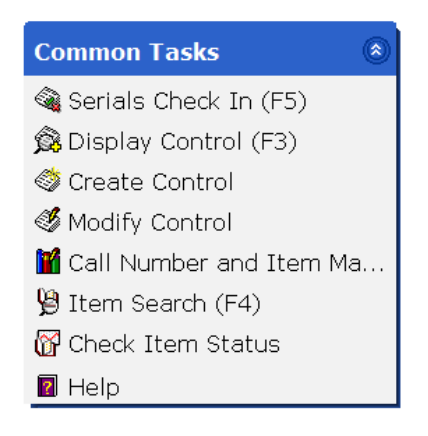

3. Perform a search for your periodical title. All magazine titles are followed by the current year.

| Create Control                | ×  |                |  |
|-------------------------------|----|----------------|--|
| n:ate Control : Select Search |    |                |  |
| 🖈 🎬 67 🐔 🖛                    | ⇒  |                |  |
| Search for:                   | pa | ula deen, 2024 |  |
| Index:                        | Pe | riodical Title |  |
| Library:                      | AL | L              |  |
| Current Title:                |    |                |  |

Ex. Paula deen, 2024

4. Select your periodical title and click the **Check In Issues** button located at the bottom of the page.

Check In Issues Detailed Display Close

5. Select the Control ID for your library and click the **Check In Issues** button.

| ials Check In (F5) : | List of Controls    | Found on Lookup   |       | > |
|----------------------|---------------------|-------------------|-------|---|
|                      | 1015                |                   |       |   |
| Control ID           | Library             |                   |       |   |
| SC-9357              | SEO                 |                   |       |   |
| SC-1294              | MFP                 |                   |       |   |
|                      |                     |                   |       |   |
|                      |                     |                   |       |   |
|                      |                     |                   |       |   |
|                      |                     |                   |       |   |
|                      |                     |                   |       |   |
| C<br>Is              | heck In<br>sues (o) | New<br>Search (b) | Close |   |

### 2024 Serials Check In Procedures

6. In the Enumeration text box, input the call number for your magazine. See the 2024 Magazine Call Number Guidelines documentation to format your call number with the 2024 procedures.

| Cooking with Paula Deen, 2024                                                    |                     | 1             |
|----------------------------------------------------------------------------------|---------------------|---------------|
| ID: <u>SC-1294</u>                                                               |                     | Ctrl lib: MFP |
| Prediction Information<br>Type of special issue:<br>● Basic ○ Supplement ○ Index |                     |               |
| Enumeration: 2024/03-04<br>Number expected: 1                                    | Number received: 1  |               |
| Receipt comment:                                                                 |                     |               |
| Issues Checked In                                                                |                     |               |
| Enumeration »                                                                    | Date received       | Copies        |
|                                                                                  | Check In (o) Cancel |               |

7. Click the Check In button.

- ials Che

8. Scan or type the item ID and click **OK**.

|                                                 | 1 15                                     |               |
|-------------------------------------------------|------------------------------------------|---------------|
| Cooking with Pa                                 | aula Deen, 2024                          |               |
| ID: <u>SC-1294</u>                              |                                          | Ctrl lib: MFP |
| Basic info<br>Enumeration: 2<br>Copies received | 024/03-04<br>d: 1                        |               |
| Copies to add<br>Holding code<br>MFPMAG         | to catalog<br>Item ID<br>345682515665482 | ~             |
| initiation in the initiation                    | ОК (b)                                   |               |

- 9. A confirmation window will appear. Click **OK**.
- 10. Check in the next issue of the serial, perform a new search, or close the Serial Check In wizard.

| Next New<br>Issue (o) Search (b) | Close |
|----------------------------------|-------|
|----------------------------------|-------|

### 2024 Serials Check In Procedures

#### 2024 Serials Check In Procedure for Items using Issue Number

- 1. Open the Serials Module.
- 2. Open the Serials Check In Wizard.

| Common Tasks 🛞            |  |  |
|---------------------------|--|--|
| 🎕 Serials Check In (F5)   |  |  |
| 🙊 Display Control (F3)    |  |  |
| 🗇 Create Control          |  |  |
| 🥙 Modify Control          |  |  |
| 📔 Call Number and Item Ma |  |  |
| 🖉 Item Search (F4)        |  |  |
| 📅 Check Item Status       |  |  |
| 🛿 Help                    |  |  |

- 3. Perform a search for your periodical title. All magazine titles are followed by the current year. Ex. Paula Deen 2024
- 4. Select your periodical title and click the **Check In Issues** button located at the bottom of the page.

Check In Issues Detailed Display Close

5. 5. Select the Control ID for your library and click the **Check In Issues** button.

| Control IDLibrarySC-7814SEOSC-1147MFP |   |
|---------------------------------------|---|
| SC-7814 SEO<br>SC-1147 MFP            |   |
| SC-1147 MFP                           | 1 |
|                                       |   |
|                                       |   |
|                                       |   |
|                                       |   |
|                                       |   |
|                                       |   |

6. In the Enumeration text box, input the call number for your magazine. See the 2024 Magazine Call Number Guidelines documentation to format your call number with the 2024 procedures.

| ials Check In (F5) : Receive Without Prediction - 1                                                                                                    | s × |
|----------------------------------------------------------------------------------------------------|-----|
| ID: <u>SC-8459</u> Ctrl lib: SEO                                                                                                    | ^   |
| Prediction Information                                                                                                    |     |
| According To Pattern O Special According To Pattern O Special Special According To Pattern O Special According To Pattern O Special |     |
| Type of special issue:                                                                                                    |     |
| ● Basic ○ Supplement ○ Index                                                                                                    |     |
| I. 1                                                                                                    |     |
|                                                                                                    |     |
| Enumeration:                                                                                                    |     |
| Number expected: 1 Number received: 1                                                                                                    |     |
| Receipt comment:                                                                                                    |     |
|                                                                                                    |     |
| Check In (o) Cancel                                                                                                    | *   |

6. Enter the issue number in the empty box.

| ials Check In (F5) : Receive Without Prediction |   | × |
|-------------------------------------------------|---|---|
| ID: <u>SC-8459</u> Ctrl lib: SEO                | ^ | l |
| Prediction Information                          | - | l |
| $\odot$ According To Pattern $\bigcirc$ Special |   |   |
| Type of special issue:                          |   |   |
| ◎ Basic ○ Supplement ○ Index                    |   |   |
| I. 1                                            |   |   |
|                                                 |   |   |
| Enumeration:                                    |   |   |
| Number expected: 1 Number received: 1           |   |   |
| Receipt comment:                                | - |   |
|                                                 | _ |   |
| Check In (o) Cancel                             | Ý |   |